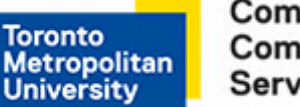

# How to Set a Daily Back Up (WIN XP)

**CFAPS Backup Instructions** 

These instructions will assist you in making a backup copy of your data files to your central network personal folder using the Windows Backup Utility. Once set up, your data will automatically be backed up daily.

A backup of your data is insurance against accidental loss. Use of the Windows Backup utility is fast and easy. If needed, your data can be quickly restored to your TMU computer using the restore utility.

Things to be aware of when using this backup utility:

- Should the TMU network be unavailable, your files will not be available for restoration at that time.
- The backup files are not readable except by using the Windows Restore Utility.
- Because these files are compressed during the backup, these files cannot be accessed off campus.
- If you work from TMU-VPN, you might just choose to store all of your files on your shared or
  personal folders for easy access off and on campus. You DO NOT need to back up files that
  exist on your shared or personal folders. These are your network folders that get backed up
  automatically.
- To copy files or folders directly from your computer (C: drive) to the personal (U: drive) or shared (S: drive) right click the **file or folder**, select **Copy**, then go to your CFAPS folder, right click and select **Paste**.

# Step 1

Click on Start > All Programs > Accessories > System Tools > Backup. At the resulting screen, click on Next.

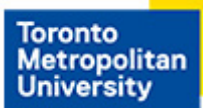

Computing & Communications Services

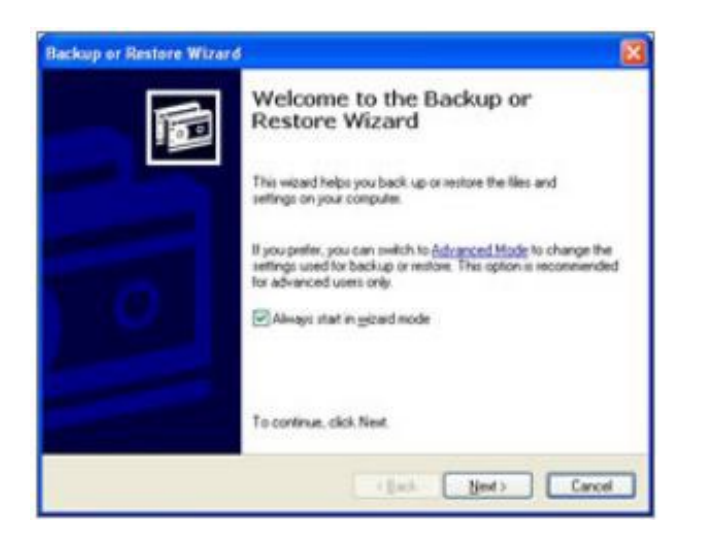

# Step 2

At the resulting screen, ensure that **Back up files and settings** is selected. Click on **Next.** 

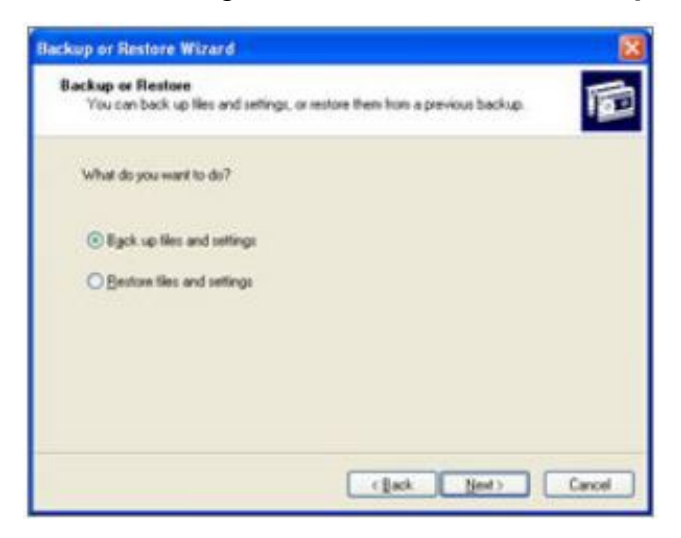

#### Step 3

If the Insert Disk window appears, click on Cancel.

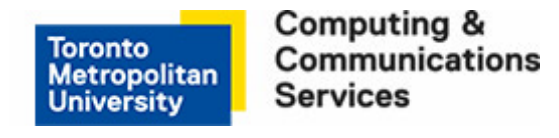

At the resulting screen select Let me choose what to back up. Click on Next.

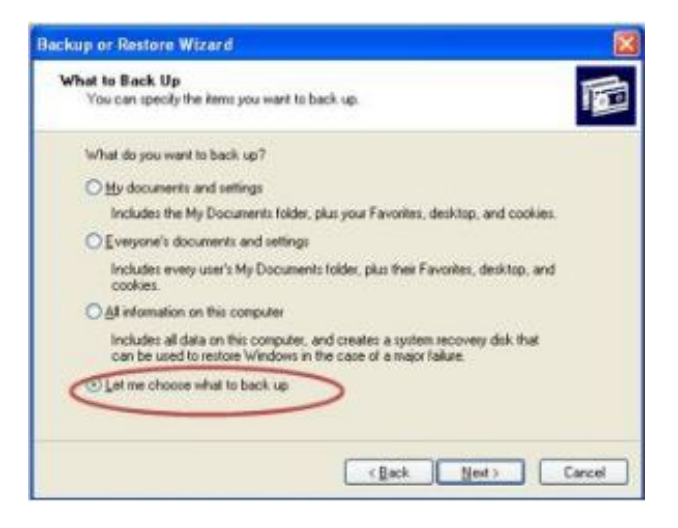

#### Step 5

In the resulting screen, locate the folder(s) you wish to back up, in the left pane, and ensure that you select the box next to it. Once you have selected all of the folders you wish to back up, click on **Next**.

| ackup or Restore Wizard                                               |                                                                    |                            | 8       |
|-----------------------------------------------------------------------|--------------------------------------------------------------------|----------------------------|---------|
| Items to Back Up<br>You can back up any combination                   | of drives, folders, or Nes.                                        |                            | Ē       |
| Double click an item on the left<br>box next to any drive, folder, or | to see its contents on the right<br>file that you want to back up. | 4. Then select If          | e check |
| Items to back up                                                      | Natie                                                              | Туре                       | -       |
| S active                                                              | active directory pri                                               | File Folder                |         |
| Si ceta                                                               | atcles<br>cots                                                     | File Folder<br>File Folder | - 21    |
| Cons.                                                                 | S Clean                                                            | File Folder                |         |
| Dotal Dotal                                                           | Consuling                                                          | File Folder<br>File Folder |         |
| - 14 M                                                                |                                                                    |                            |         |
| Dia pril5                                                             | 2 gv65                                                             | File Folder                |         |

**Note:** This service must NOT be used to backup your whole hard drive! Due to the limited space, ONLY your data files are to be backed up using this method.

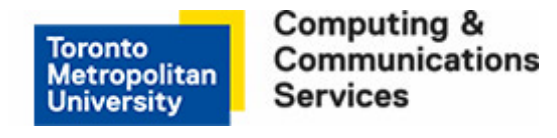

In the resulting Window, click on the Browse button.

| Backup Type, Destination, and Name<br>Yourlies and settings are stored in the destination y | iou speciły | 1g      |
|---------------------------------------------------------------------------------------------|-------------|---------|
| Select the backup spec                                                                      |             |         |
| Far                                                                                         | 17          |         |
| Choose a glace to save your backup:                                                         |             |         |
| Di Ropy (A.)                                                                                | ~           | Brogen. |
| Type a name for this backup                                                                 |             |         |
| Backup                                                                                      |             |         |
|                                                                                             |             |         |
|                                                                                             |             |         |
|                                                                                             |             |         |

# Step 7

In resulting window, navigate to your CFAPS folder by double-clicking on **My Computer**. Doubleclick on the department CFAPS folder that you want, for a backup, you'll be selecting your personal network folder **userid\_on\_ADMN** (for most departments, this is your **U**: drive). Either double click, or click **Open**.

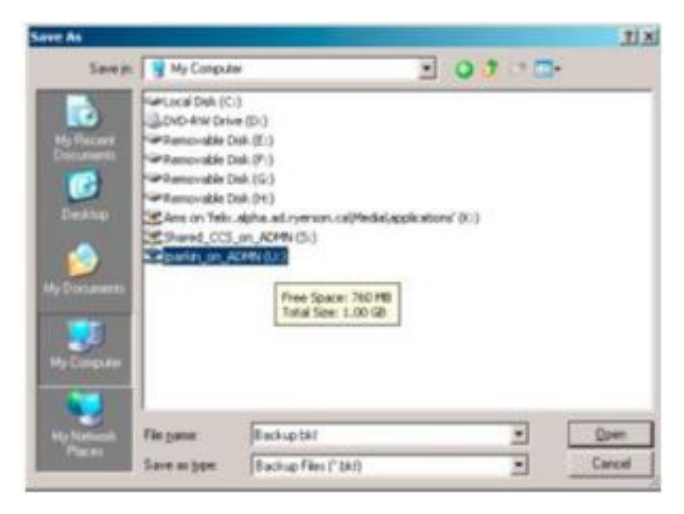

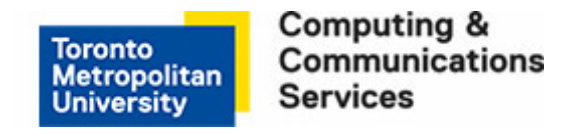

In the resulting window, type **Daily Backup** in the File name box. Click on **Save**.

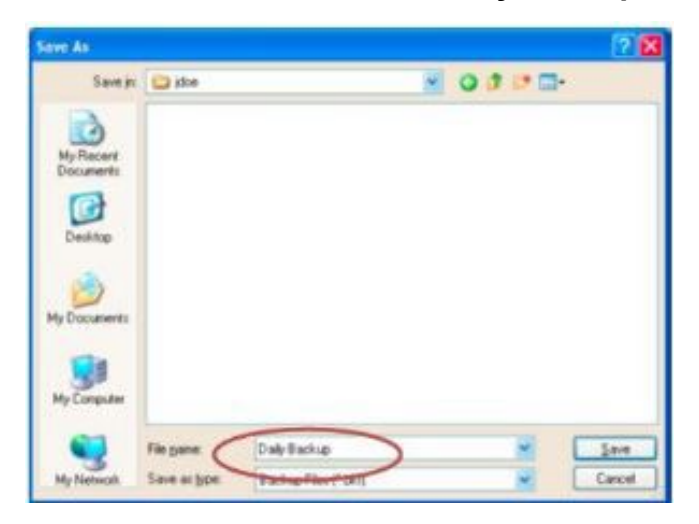

# Step 9

In the resulting screen, click on the Next button.

| (las     |                    |            | - |        |  |
|----------|--------------------|------------|---|--------|--|
| Choose a | glace to save you  | or backup: |   |        |  |
| U.V.     |                    |            | * | Biogra |  |
| Type and | ene for this backs | e:         |   |        |  |
| Daily Ba | kup                |            |   |        |  |

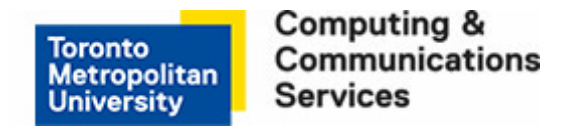

At the resulting screen click on **Advanced...** button.

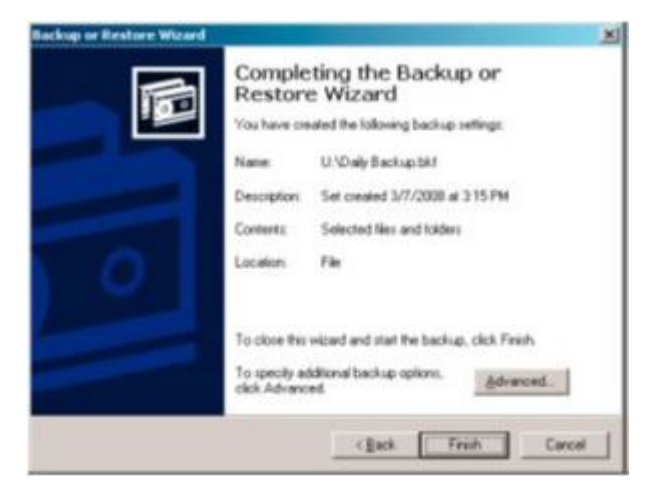

# Step 11

In the resulting window, ensure that **Normal** is selected. Click **Next**.

| Backup or Restore Wizard                                                 | 8      |
|--------------------------------------------------------------------------|--------|
| Type of Backup<br>You can choose the type of backup that its your needs. | D      |
| Romal M                                                                  |        |
| Backs up selected lifes, and marks each life as backed up.               |        |
|                                                                          |        |
|                                                                          |        |
| ( Back Ment )                                                            | Carcel |

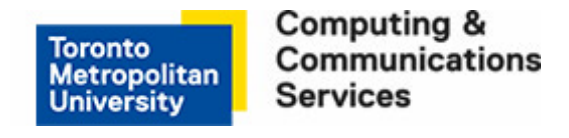

Ensure that Verify data after backup is selected. Click Next.

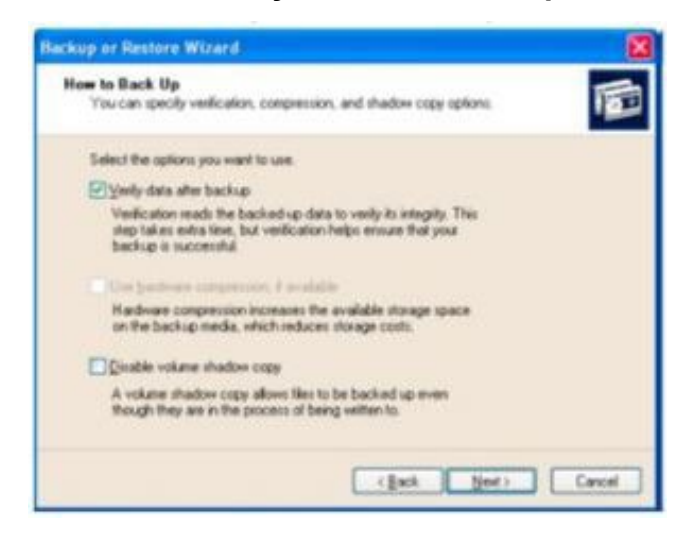

# Step 13

At the resulting window, ensure that **Replace the existing backups** is selected. Click **Next**.

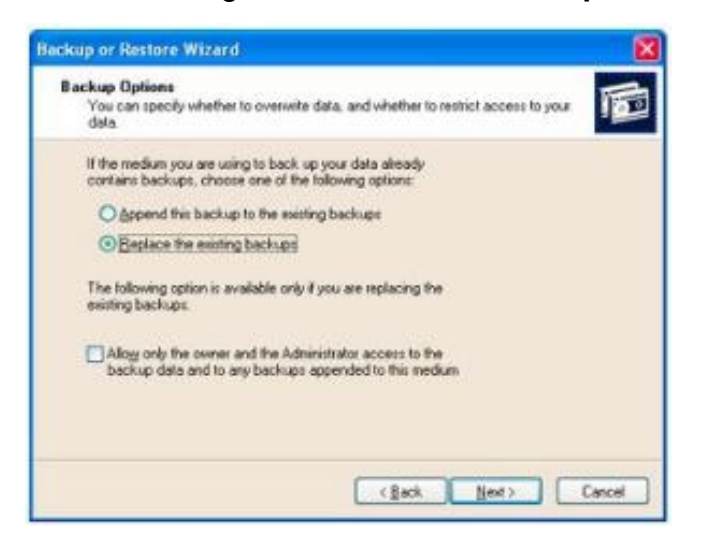

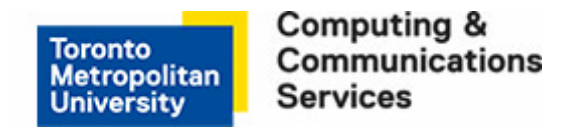

At the resulting window, ensure that **Later** is selected. In the **Job Name:** area, type **Daily Backup.** Click on **Set Schedule** button, in order to schedule your task.

| When to Back Up<br>You can run the backup now o | r ochedule il for later.   | 10 |
|-------------------------------------------------|----------------------------|----|
| When do you want to run the b                   | ackup?                     |    |
| ⊙ Loter                                         |                            |    |
| Job name Daty Backup                            |                            |    |
| Stat gate: Wednesday, Nov                       | vember 03, 2004 at 3:55 PM |    |
|                                                 | Set Schedule               |    |
|                                                 |                            |    |
|                                                 |                            |    |

#### Step 15

Select the desired frequency of the backup by clicking on the arrow in the **Schedule Task**: area and select **Daily**. Under Start time, select a time you want this daily backup to start. Click **OK**.

**Note:** Select a time of the day when your computer is usually turned on (usually between the hours of 8 am to 5 pm). Do not choose the hours between 6:20 am and 7:30 am when CCS does server maintenance.

| At 1214                    | PM every day, starting 11/22/2004 |     |
|----------------------------|-----------------------------------|-----|
| Schedule Task:             | Sjart time:                       |     |
| Daily                      | 12:14 PM C Advanc                 | :ed |
| Schedule Task [<br>Every 1 | haly<br>day(s)                    |     |
|                            |                                   |     |

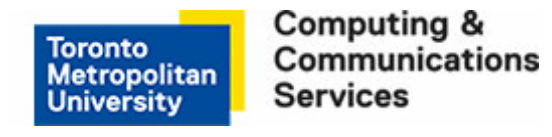

In the resulting window enter your CFAPS password in the Password box and again in the Confirm password box. Click **OK**.

| fyn as:           | ADMN\jdoe |
|-------------------|-----------|
| 2assword:         |           |
| Confirm password: |           |

#### Step 17

On the next screen, click next

#### Step 18

#### Click Finish

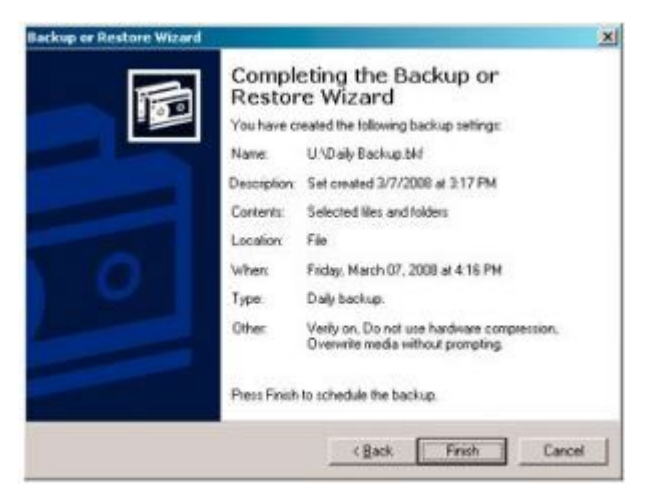

To check if this task has been set up correctly, you can view your newly created task by clicking on **Start > Control Panel > Performance and Maintenance > Scheduled Tasks**. You should see a task called **Daily Backup**.